بخـش يشتيبانى

## כוייל יולאס

## راهـنمای روشن و خاموش کردن فایروال در سیستم عامل ویندوز ۷

http://datak.ir

## روشن و خاموش کردن Firewall در سیستم عامل Windows 7

نخست روی منوی اصلی سیستم عامل ویندوز (Start Menu) کلیک کرده و مانند شکل زیر، بخش تنظیمهای سیستم (یا control Panel) را باز کنید.

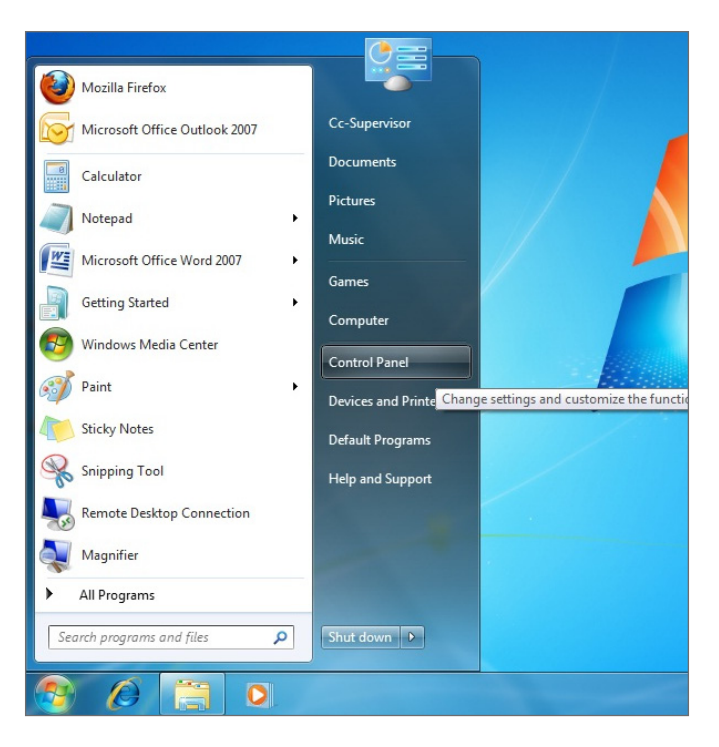

سپس در بخش Control Panel، گزینه Windows Firewall را با کلیک کردن بر روی نشانک (اَیکن) آن، انتخاب کنید.

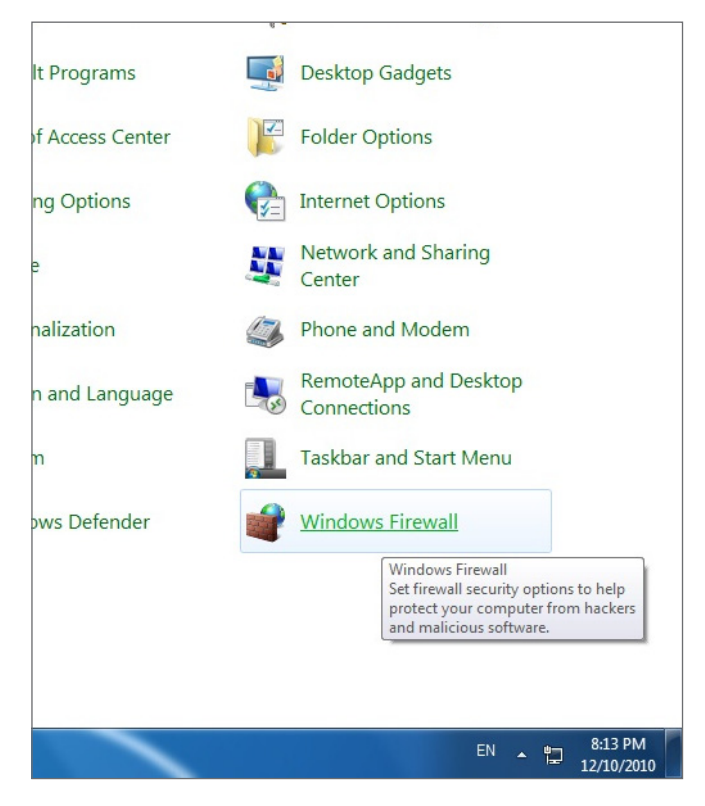

از منوی سمت چپ پنجره، گزینه Turn Windows Firewall on or off را مانند شکل انتخاب کنید.

| 🕒 🕑 🗢 🅍 🕨 Control Panel 🕨                              | All Control Panel Items  Windows Firewa                                                                                                    | all                                       |                                             |                |
|--------------------------------------------------------|----------------------------------------------------------------------------------------------------|-------------------------------------------|---------------------------------------------|----------------|
| Control Panel Home                                     | Help protect your computer w                                                                                                    | ith Windows Firewall                      |                                             |                |
| Allow a program or feature<br>through Windows Firewall | Windows Firewall can help prevent hackers or malicious software from gaining access to your computer<br>through the Internet or a network. |                                           |                                             |                |
| Change notification settings                           | How does a firewall help protect my cor                                                                                                    | mputer?                                   |                                             |                |
| Turn Windows Firewall on or off                        | What are network locations?                                                                                                    | A.                                        |                                             |                |
| Restore defaults                                       | Home or work (private                                                                                                    | e) networks                               | Not Connected                               | $ \mathbf{v} $ |
| Advanced settings<br>Troubleshoot my network           | Public networks Connec                                                                                                    |                                           | Connected                                   | <b>&gt;</b>    |
|                                                        | Networks in public places such as airports or coffee shops                                                                                 |                                           |                                             |                |
|                                                        | Windows Firewall state:                                                                                                    | On                                        |                                             |                |
|                                                        | Incoming connections:                                                                                                    | Block all connecti<br>list of allowed pro | ons to programs that are not on th<br>grams | he             |
|                                                        | Active public networks:                                                                                                    | Metwork 2                                 |                                             |                |
|                                                        | Notification state:                                                                                                    | Notify me when V<br>program               | Vindows Firewall blocks a new               |                |

همانند شکل زیر، چنانچه Firewall سیستم عامل ویندوز شما روشن باشد، گزینههای نشان داده شده، روشن دیده خواهند شد.

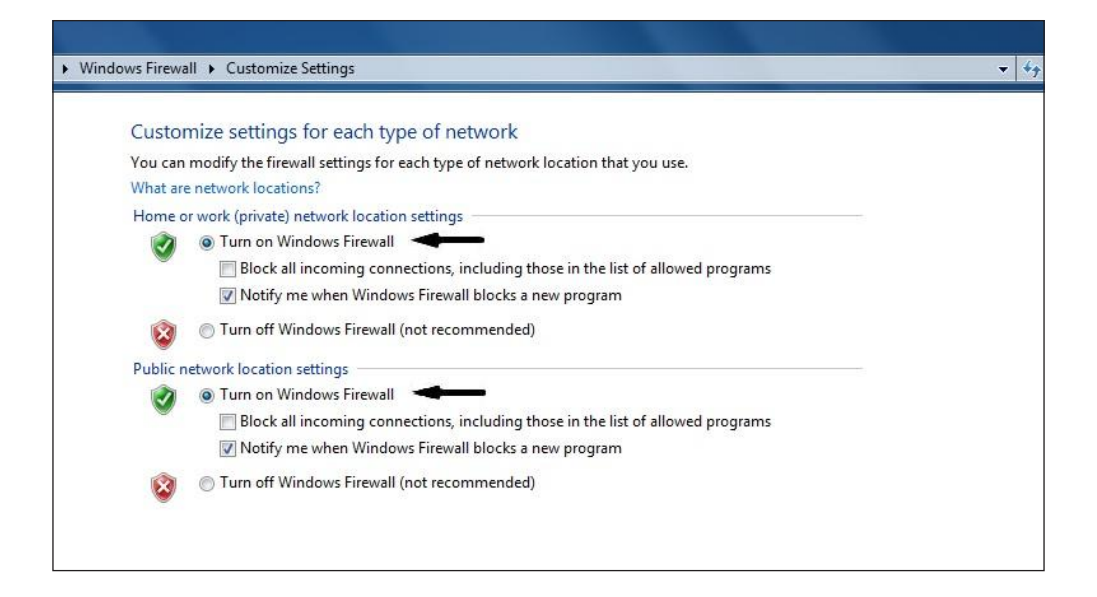

כויצבירצוס

همچنین، چنانچه Firewall سیستم عامل ویندوز شما خاموش باشد، گزینههای نشان داده شده در شکل، خاموش دیده خواهند شد. برای بکار انداختن دوباره Firewall، بایستی دوباره این گزینهها را به وضعیت روشن بازگردانید.

| Custor   | mize settings for each type of network                                          |
|----------|---------------------------------------------------------------------------------|
| You can  | modify the firewall settings for each type of network location that you use.    |
| What are | e network locations?                                                            |
| Home o   | or work (private) network location settings                                     |
|          | 💿 Turn on Windows Firewall                                                      |
|          | Block all incoming connections, including those in the list of allowed programs |
|          | 📝 Notify me when Windows Firewall blocks a new program                          |
| 8        | Turn off Windows Firewall (not recommended)                                     |
| Public r | etwork location settings                                                        |
|          | Turn on Windows Firewall                                                        |
| •        | Block all incoming connections, including those in the list of allowed programs |
|          | 🕢 Notify me when Windows Firewall blocks a new program                          |
|          | Turn off Windows Firewall (not recommended)                                     |

تماس با ما

پرسش دارید؟ با بخش پشتیبانی با شماره ۸۱۶۸۶۸۶۸ تماس حاصل فرمایید.

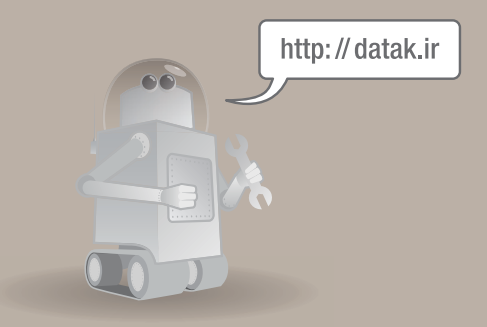

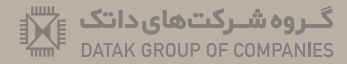

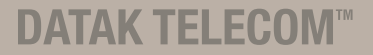